## Percorso ambulatoriale - Recupero impegnativa

Tramite il pulsante 🔄, verrà chiamato il modulo pluriprescrittivo (MPP) tramite il quale può essere creata o recuperata una ricetta DEMA.

| Gestione erogato          |                                                                                  | _ 🗆 🗵 🖄                                        |
|---------------------------|----------------------------------------------------------------------------------|------------------------------------------------|
| Generale Dettaglio Pronto | soccorso Internazioni Referto                                                    |                                                |
| 3/2023/85327 (PROVA PRO   | Modifica dati delle impegnative                                                  |                                                |
| Referto di prova          | Dati rassuntvi dell'accesso                                                      | 2                                              |
|                           | Numero E  2023 / 85327 Data  11/11/2023 D1                                       |                                                |
|                           | Assister PROVA PROVA PROVA PROVA PROVA 09/06/2019                                |                                                |
|                           | Codice fiscale/STP                                                               |                                                |
|                           | Conune di residenza 069022 - CHIETI (CH)                                         |                                                |
|                           | Usl di residenza 130202 - LANCIANO-VASTO-CHIETI                                  |                                                |
|                           | Modelità 10 - AMBULATORIALE                                                      |                                                |
|                           | Modelika accesso 1 - 1 - D (DRDINARIO ENTRO 30/60 GG)                            |                                                |
|                           | Impegnativa (1)                                                                  |                                                |
|                           | Principale Athi dati                                                             |                                                |
|                           | Numero impegnativa                                                               | <u>ح</u>                                       |
| Orientamento diagnostico  | Data impegnativa 06/11/2023 🚺 Importo 🔅 15 Quota fissa 0.00 Importo totale 36.15 |                                                |
|                           | Modulatica prescrittiva                                                          | -                                              |
|                           | Tipo medico prescrittore 33 - MEDICO OSPEDALIERO POLICUNICO                      |                                                |
| Quesito diagnostico       | Medico prescritore                                                               | _                                              |
|                           | E tenzione                                                                       | 2                                              |
|                           | Posizione ticket                                                                 |                                                |
|                           | Tpo ricetta                                                                      | 1                                              |
| Collab. tecnico/sanitario | Ricetta informatizzata                                                           |                                                |
| Validato E                | Numo Modrice Apping Elmine                                                       | dur - foster anno rich                         |
| Consenso a SOLE           | Beneri Jan Maren Datari Darthi Una Janata Janata Barra                           | Voualiza • Possino apourtamento                |
| Numero castella           | Prevent White Uses etc Prestat                                                   | Visualizza precedenti Cimci pers. Prescrizioni |
| Destantion and other      |                                                                                  | Suma T                                         |
| Treuscore approva         |                                                                                  |                                                |
| Nodice Aggingi Ele        |                                                                                  |                                                |
|                           |                                                                                  |                                                |
|                           |                                                                                  |                                                |
|                           |                                                                                  |                                                |

Selezionando il pulsante STORICO (in rosso) si accede all'elenco delle impegnative prescritte sul paziente, da qui si può fare "copia e incolla" sul campo "Numero Impegnativa" di Auriga.

| Presc.Prestazioni     | Assistito 🗋 Nuova Pres                                                                                                   | crizione                   |          | _                               |         |                                                        |
|-----------------------|----------------------------------------------------------------------------------------------------|----------------------------|----------|---------------------------------|---------|--------------------------------------------------------|
| Storico               | 3                                                                                                    |                            |          |                                 |         | Domicilo                                               |
| Profili<br>Backoffice | 399380 Telefono                                                                                                    |                            |          |                                 |         |                                                        |
| 🖌 Admin Area          | Ambito storicizzazione:                                                                                                  | Specialità 24 - OCULISTICA | * Strutt | tura 35002 - (OC                | 237) AM | AB. DIAGNOSTICA URGENTE .                              |
|                       | Data prescrizione: Dat: 01/08/2023 #   Filtro Operatore: Operatore corrente * Tutti   Codice Prescrizione: 1d richiesta: |                            |          | Stato prescrizione: « Tutti » * |         |                                                        |
|                       |                                                                                                    |                            |          |                                 |         |                                                        |
|                       |                                                                                                    |                            |          |                                 |         |                                                        |
|                       |                                                                                                    | Q Cert                     |          |                                 |         |                                                        |
|                       | Assistito                                                                                                    | Data Prescrit              | tore     | Num. Prescr.                    | Invio   | Stato                                                  |
|                       | 100                                                                                                    |                            |          |                                 | 151     |                                                        |
|                       | 1 P                                                                                                    |                            |          | 1                               | ~       | Stampata (22/09/2023,n.2)                              |
|                       | 8                                                                                                    |                            |          | 1                               | 2       | Stampata (22/09/2003,n.2)<br>Stampata (22/09/2003,n.2) |